#### Comment commander des produits sur-mesure (suite)

- 5. Cliquez sur "Ajouter au panier" quand vos sélections sont terminées. 🔳
- 6. Saisissez le nom de votre patient, sa tranche d'âge et son sexe 🕞 si disponibles et cliquez sur "Commander." G
- 7. Vérifiez votre commande et cliquez sur "Envoyer la commande."
- 8. Votre numéro de commande s'affiche. Si vous envoyez une empreinte à Phonak, cliquez sur "Télécharger le PDF" pour télécharger et imprimer le Résumé de la commande sur-mesure et inclure ce document dans la boîte avec les empreintes que vous envoyez à Phonak.

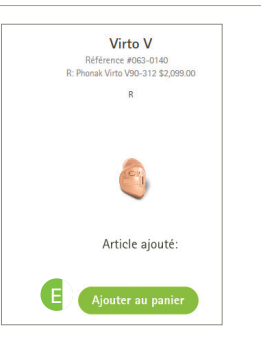

|      | Continuer la commande >                                                                                                    | Commander                       |
|------|----------------------------------------------------------------------------------------------------|---------------------------------|
| John | Smith 22-54 V Homme V                                                                                                    |                                 |
| 8    | Résumé de la commande<br>reus roz. John Smith Détails V                                                                                                    |                                 |
|      | Consignes d'expédition                                                                                                    |                                 |
|      | S. INDUM                                                                                                    | Commander                       |
| 0    | Merci pour votre commande<br>Votre numéro de commande est le suivant: W511008646.<br>Pour toute question, n'hésitez pas à nous appeler au 0 821 02 7000 ou à nous envoyer un e | Passer une nouvelle commande    |
|      | Prochaines étapes:<br>1. Télécharger et imprimer le bon de<br>commande sur-mesure ci-dessous.<br>Télécharger PDF                                                               | 3. Envoyer le tout chez Phonak. |

Informations supplémentaires

Pour obtenir de l'aide sur le Phonak eStore, veuillez envoyer un e-mail à : eservices.fr@phonak.com

## eServices Phonak

### Guide rapide du Phonak eStore

| listorique des commandes                                                                                                    | PHONAK<br>life is on Professional                                                                                                    |                                                                  |                                                       | Jacek Daukszewicz 🔻                                            | olus sur Phonak ∨                                             |
|----------------------------------------------------------------------------------------------------|----------------------------------------------------------------------------------------------------|------------------------------------------------------------------|-------------------------------------------------------|----------------------------------------------------------------|---------------------------------------------------------------|
| 'affichage de votre historique des commandes et le suivi<br>'une commande sont un jeu d'enfant :                                                                                                    | Rechercher dans la boutique Phonak                                                                                                    |                                                                  | م                                                     | Documents<br>Garantie<br>Mon profil<br>Adresses<br>Déconnexion | Store                                                         |
| . Cliquez sur "Suivi commandes." 🗛                                                                                                    | Suivi commandes                                                                                                    |                                                                  |                                                       | "Only include                                                  | is orders from the past 6 months                              |
| . Sélectionnez le critère de recherche B en choisissant<br>les options souhaitées pour "Type de commande", "Statut de<br>la commande", la date de début et de fin, ou en recherchant                                                        | COMPTE TYPE BE COM<br>O 02008 1078 JACEK V Tout type of<br>SALCH OF<br>Rechercher par V Selection                                                                                                    | ANDE ETAT DE LA COMMAN<br>e com Toutes les com<br>er un critère  | DATE DE DÉBUT*                                        | DATE DE FIN*  10/08/2015                                       | C<br>Voir les résultats                                       |
| par criteres specifiques. Cliquez ensuite sur "Voir les<br>résultats". Cles commandes correspondant aux critères<br>de recherche sont affichées. Pour afficher les détails d'une<br>commande spécifique, cliquez sur le numéro de commande. | Résultats obtenus: 3           DATE DE LA<br>COMMANDE         NUMÉRO DE<br>COMMANDE           10/08/2015         W511323256           10/08/2015         W511333765           10/08/2015         W512623805 | ETAT DE LA<br>COMMANDE<br>Commande reçue<br>Terminée<br>En cours | NOM DU<br>PATIENT<br>Stock<br>Stock<br>Jason Thompson |                                                                | NUMÉRO DE<br>COMPTE<br>0020081078<br>0020081078<br>0020081078 |

#### Centre de documentation

Vous pouvez accéder rapidement et facilement à divers documents liés à une commande ou votre compte :

- 1. Cliquez sur "Documents." 🗛
- 2. Saisissez la date de début et de fin. B
- 3. Cochez la case du type de document que vous souhaitez rechercher.
- 4. Sélectionnez les critères de recherche, D tels que le numéro de commande, le nom du patient, etc.
- 5. Saisissez les critères de recherche et cliquez sur le bouton "Afficher les résultats." (E) Les résultats de la recherche s'affichent en dessous.

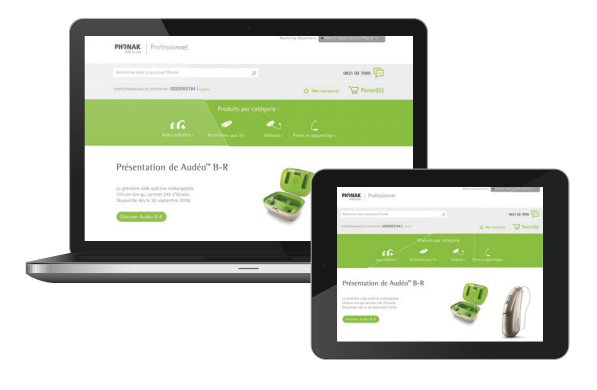

| PHONAK<br>life is on                                                                                         | nal                                           |                                                                                    | Suivi commandes             | م                                                  |
|----------------------------------------------------------------------------------------------------|-----------------------------------------------|------------------------------------------------------------------------------------|-----------------------------|----------------------------------------------------|
|                                                                                                    |                                               |                                                                                    | Garantie                    |                                                    |
|                                                                                                    |                                               |                                                                                    | Mon profil                  | Store                                              |
|                                                                                                    |                                               |                                                                                    | Adresses                    |                                                    |
| Rechercher dans la boutique Phonak                                                                           |                                               | Q                                                                                  | Déconnexion                 | 21 02 7000                                         |
|                                                                                                    |                                               |                                                                                    |                             |                                                    |
| ocuments                                                                                                    |                                               |                                                                                    | Tompsod unio semant las po  | mmundes des 6 derniers                             |
| ocuments                                                                                                    |                                               |                                                                                    | *Comprend uniquement les co | mmandes des 6 derniers i                           |
| courre DATE DE DATE                                                                                          | UI* DATE DE FIN*                              | TYPE DE DOCUMENT                                                                   | *Comprend uniquement les co | mmandes des 6 derniers i                           |
| COMPTE DATE OF DATE OF DATE                                                                                  | UT* DATE OF FIN*<br>115 🗍 12/03/2015          | TYPE DE DOCUMENT                                                                   | *Comprend uniquement les co | mmandes des 6 derniers i<br>E<br>Voir les résultat |
| COMPTE IDATE DE OBIE<br>00200081078 JACEK 11/03/24<br>REDHENDIR MR                                           | UT* DATE DE FIN*<br>115 12/03/2015            | TYPE SE DOLMARKY<br>TYPE SE DOLMARKY<br>Frite de configuration<br>Son de livraison | *Comprend uniquement les co | mmandes des 6 derniers i<br>Voir les résultat      |
| COMPTE DATE OF DATE<br>DOZOOBIO79 JACEK 11/00/22<br>I1/00/22<br>MORENDE AN<br>Selectionnez un crit. Saisir u | um OAE OE FM<br>115 🔲 12/03/2015<br>ne valeur | TYPE DE OCCUMENT<br>Front de Configuration<br>Bon de livnakon                      | *Comprend uniquement is co  | mmandes des 6 derniers r<br>E<br>Voir les résultat |

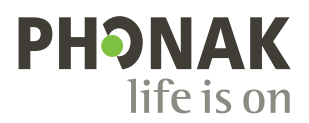

### Recherche de garantie

La recherche de garantie peut être effectuée rapidement et facilement:

- 1. Cliquez sur "Garantie." 🗛
- 2. Effectuez une recherche d'appareil **B** à l'aide du numéro de série ou du nom du patient. Les résultats trouvés s'affichent en dessous.
- 3. Cliquez sur le numéro de série pour afficher les détails de la garantie.

|                                |                                                    |                                                              |                                                              |                 |                | Documents              |            |   |
|--------------------------------|----------------------------------------------------|--------------------------------------------------------------|--------------------------------------------------------------|-----------------|----------------|------------------------|------------|---|
|                                |                                                    |                                                              |                                                              |                 | A              | Garantie 📩             | Store      |   |
|                                |                                                    |                                                              |                                                              | 0               |                | Adresses               |            | 6 |
|                                |                                                    | roque Phonak                                                 |                                                              | , p             |                | Déconnexion            | 21 02 7000 | 4 |
| Gar                            | antie<br>Ez le numéro                              | de série ou le nom du patient                                | du produit Phonak que vo                                     | ous recherchez. |                |                        |            |   |
| Gar<br>Indiqu                  | contie<br>control<br>contercher pa<br>1624T659     | de série ou le nom du patient<br>. Numéros de série (séparés | du produit Phonak que ve<br>par une virgule (.))             | ous recherchez. |                | Ga                     | arantie    |   |
| Gar<br>Indique<br>R<br>N* DE S | antie<br>ez le numéro<br>ecchercher pa<br>1624T659 | de série ou le nom du patient<br>Numéros de série (séparés   | du produit Phonak que ve<br>par une virgule (.))<br>NOM DU P | SUS recherchez. | SENREGISTRER : | Ga<br>Statut de La Gai | wantie     |   |

#### Gestion des utilisateurs

#### Gérez l'accès utilisateur à vos comptes

La fonction "Utilisateurs" vous permet de gérer l'accès utilisateur à votre compte sur le eStore. Vous pouvez créer de nouveaux utilisateurs, supprimer des utilisateurs existants, modifier des détails de comptes et réinitialiser les mots de passe. Le tableau ci-dessous décrit les droits d'utilisateur pour chaque niveau.

| Rôle d'utilisateur        | Premier<br>utilisateur<br>du compte | Création<br>de nouveaux<br>utilisateurs | Passer une<br>commande | Accès à<br>l'ensemble<br>des eServices | Accès à<br>Phonak<br>Learning | Transfert<br>des documents<br>sur le site |
|---------------------------|-------------------------------------|-----------------------------------------|------------------------|----------------------------------------|-------------------------------|-------------------------------------------|
| Gestionnaire<br>de compte | •                                   | •                                       | •                      | •                                      | •                             | •                                         |
| Administrateur            |                                     | •                                       | •                      | •                                      | •                             | •                                         |
| Professionnel             |                                     |                                         | •                      | •                                      | •                             | •                                         |
| Basique                   |                                     |                                         |                        | •                                      | •                             | •                                         |

#### Mes favoris

La fonction "Mes favoris" vous permet d'ajouter les articles fréquemment commandés à votre liste de favoris afin d'y accéder rapidement pour les ajouter à votre panier :

- 1. Pour ajouter un article à votre liste de favoris, sélectionnez l'article que vous souhaitez ajouter à vos favoris, puis cliquez sur "Ajouter aux favoris." (A)
- Sélectionnez vos favoris pour afficher votre liste d'articles.
   Cliquez sur "Ajouter au panier" o pour ajouter l'article à votre panier.

# Comment commander des produits sur-mesure

Phonak eStore vous permet de passer facilement une commande sur-mesure en ligne. Sélectionnez le produit et la configuration souhaités :

- 1. Sélectionnez la catégorie d'aides auditives et cliquez sur le type de catégorie à gauche. A
- Sélectionnez l'oreille à laquelle l'aide auditive est destinée et saisissez l'audiogramme. B Sélectionnez ensuite votre moyen de fournir l'empreinte à Phonak.
- 3. Sélectionnez le niveau de performances et le modèle. 📀
- 4. Choisissez la couleur de la coque et de la face-plate, ainsi que toutes les options souhaitées pour l'aide auditive.
  Remarque : cliquez sur le bouton "Mode avancé" à droite des options pour afficher la liste complète des options disponibles.

Suite page suivante

|   |                                          | Roger Touchscreen Mic *CAUTION: PILES<br>LITHIUM*<br>The new user interface makes Roger Touchscreen Mic simple and intuitive to use in the<br>classroom and allows both teachers and students to easily know when the microphone<br>is working and transmitting. |                       |  |  |  |
|---|------------------------------------------|----------------------------------------------------------------------------------------------------|-----------------------|--|--|--|
|   | Material No. 052-3297                    | A Ajouter au panier * Ajouter aux                                                                                                    | favoris               |  |  |  |
| B | Mes favoris                              |                                                                                                    | Continuer mes achats  |  |  |  |
|   | Roger Touchscreen Mic *CAUTION: PILES LI | THIUM* Roger Touchscreen Mic *CAUTION: PILES LITHIUM* 1                                                                                                    | Ajouter au panier 🛛 🗙 |  |  |  |
|   | Suppremer tous les favoris               |                                                                                                    | Continuer mes achats  |  |  |  |

| PHONAK Pro                                                                                                    | fessional                                                                                                    |                                                                                                    | Marketing Departm 🔻 More from Phonak 🗸                                                                                            |
|----------------------------------------------------------------------------------------------------|----------------------------------------------------------------------------------------------------|----------------------------------------------------------------------------------------------------|----------------------------------------------------------------------------------------------------|
| Rechercher :                                                                                                    | Rechercher dans la boutique Pho                                                                                                    | nak p                                                                                                    | 0821 02 7000                                                                                                    |
| COMPTE: 0020053619 / AUDIO 20                                                                                                 | 00 Modifier                                                                                                    |                                                                                                    | ☆ Mes raccourcis V Panier(0)                                                                                                    |
| Aides auditives                                                                                                    |                                                                                                    |                                                                                                    |                                                                                                    |
|                                                                                                    |                                                                                                    |                                                                                                    |                                                                                                    |
| All                                                                                                    | Visto V                                                                                                    | CROS II Custom                                                                                                    |                                                                                                    |
| RIC/BTE                                                                                                    | VIILO V                                                                                                    | Chos II custom                                                                                                    |                                                                                                    |
| ITE/Custom                                                                                                    |                                                                                                    |                                                                                                    |                                                                                                    |
|                                                                                                    | ۵                                                                                                    |                                                                                                    |                                                                                                    |
|                                                                                                    | Shop >                                                                                                    | Shop (                                                                                                    |                                                                                                    |
| Aides aud                                                                                                    | tives pour:                                                                                                    |                                                                                                    |                                                                                                    |
| Aldes audi                                                                                                    | tives pour.                                                                                                    | Oreille droite                                                                                                    | Oreille gauche                                                                                                    |
| au moins les fréguerees 28<br>Rite et 2 DRe pair ausure<br>acoustique optimale. La fré<br>nécessaire avec l'ADV. 3 Empreintee | de l'oreille:<br>40 control de la control de la control de l | 1 k 2k 1k 4k fit<br>1 k 2k 1k 4k fit<br>1 k 2k 1k 1k 1k 1k 1k 1k 1k 1k | 250 550 1/k 24 5k<br>250 550 1/k 24 5k<br>Correlle droite<br>Jaindre un fichier<br>Utilizer Femperine d'une<br>enchédier commande |
|                                                                                                    | Envo<br>A la fi<br>pourre                                                                                                    | yer par courrier<br>in de votre commande, vous<br>zz têlêcharger un résume de votre                                                                                                    | Envoyer par courrier<br>A la fin de votre commande, veus<br>pourrez téléchanger un résume de votre                                |
| 1 Sélectionner                                                                                                    | le niveau de performance                                                                                                    | :5:                                                                                                    | D 3 Choisir le style de coque:                                                                                                    |
| Premium<br>(V90)                                                                                                    | Avancé Stand<br>(V70) (V50                                                                                                    | ard Essentie<br>D) (V30)                                                                                                    | Oreille droite     Canal                                                                                                    |
|                                                                                                    |                                                                                                    |                                                                                                    | 4 Choisir le niveau de puissance                                                                                                  |
| 2 Choisir le mo                                                                                                    | dèle:                                                                                                    |                                                                                                    | Oreille droite                                                                                                    |
| 😑 Oreille                                                                                                    | e droite                                                                                                    |                                                                                                    | Modéré Puissant Sur- Ultra-                                                                                                    |
| Phonak Virto V90                                                                                                    | -nano                                                                                                    |                                                                                                    | personit puissant                                                                                                    |
| Phonak Virto V90                                                                                                    | -10 NW 0                                                                                                    |                                                                                                    |                                                                                                    |
| Phonak Virto V90                                                                                                    | -10 0                                                                                                    |                                                                                                    |                                                                                                    |
| Phonak Virto V90                                                                                                    | -10                                                                                                    |                                                                                                    | Couleur de la coque: Rose Clair                                                                                                   |
| 3                                                                                                    |                                                                                                    |                                                                                                    |                                                                                                    |
| 3 Phonak Virto V9                                                                                                    | D-312 🗸                                                                                                    |                                                                                                    | 14 19 21 22 🖌                                                                                                    |
| Phonak Virto V9                                                                                                    | -13                                                                                                    |                                                                                                    | 14         19         21         22           28         ℝ/B                                                                      |